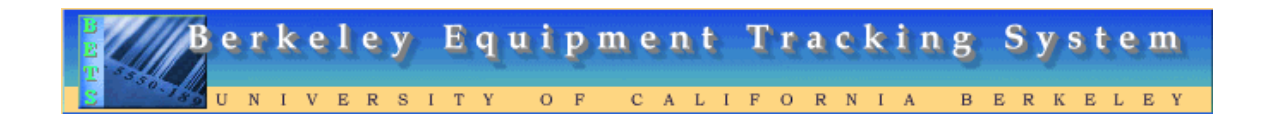

### **Contents**

| The Berkeley Equipment Tracking System-BETS                               | 3  |
|---------------------------------------------------------------------------|----|
| BETS Login                                                                | 4  |
| Welcome Screen                                                            | 5  |
| Equipment Inventory Modification Request (EIMR) Status                    | 6  |
| EIMR Search for Approval Pending                                          | 7  |
| EIMR Search Results                                                       | 7  |
| Access Type is based on security level assigned to user                   | 8  |
| Printing the Equipment Inventory Modification Request-EIMR                | 9  |
| The Print EIMR option provides a paper copy of selected EIMR's            | 10 |
| Global Action – Building                                                  | 11 |
| Custom Download                                                           | 12 |
| Tool Bar - Tools                                                          | 14 |
| Unit Accounts                                                             | 14 |
| Create New User Account                                                   | 15 |
| Update User Account                                                       | 15 |
| Tool Bar - Settings                                                       | 17 |
| User Profile                                                              | 17 |
| System Options                                                            | 17 |
| Custom Categories                                                         | 19 |
| New Custom Category                                                       | 19 |
| Individual Custom Category                                                | 20 |
| To Run a Report on Custom Category for Asset                              | 21 |
| Equipment Custom Details Report (BET930)                                  | 22 |
| Printing a Custom Category report of specific property number using Excel | 23 |
| Non-Inventorial Asset                                                     | 26 |
| Non-Inventorial items added to BETS by Equipment Management               | 28 |
| Item Locator-Search Entire Database by UC Property Number                 | 29 |
| Reports                                                                   |    |
| Define Report Parameters                                                  |    |

| Printing Barcode Property Tags | 2 |
|--------------------------------|---|
|--------------------------------|---|

# **The Berkeley Equipment Tracking System-BETS**

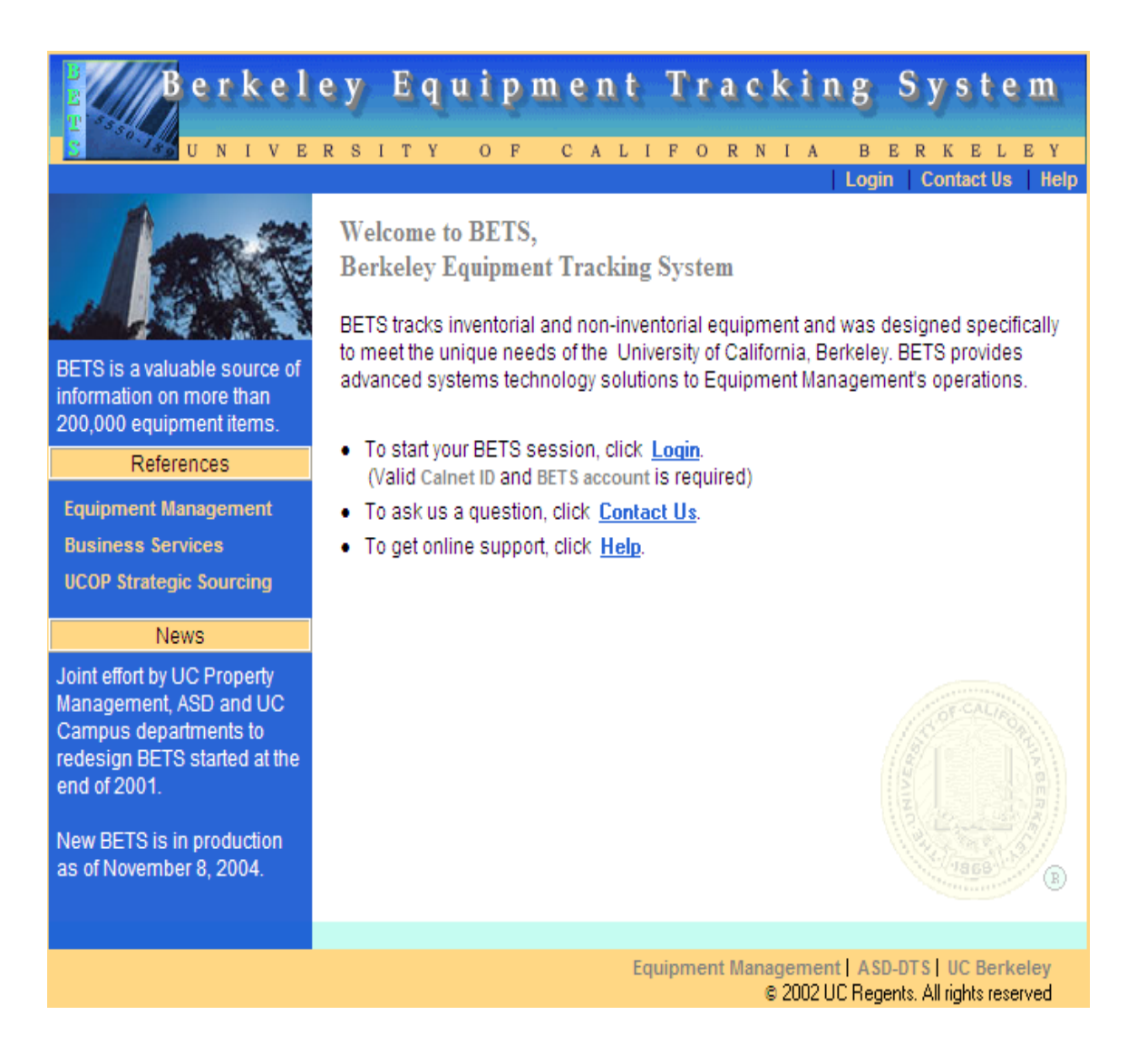

The Initial screen welcomes the user to BETS and displays system news. It also provides links to the following websites that contain policy and procedures relating to the care and maintenance of the university's capitalized assets:

- Equipment Management
- Business Services
- UCOP Strategic Sourcing

From this point the user will be able to:

- Log into a session by clicking <u>Login</u>
- Contact system support by clicking Contact Us
- Access online Help by clicking <u>Help</u>

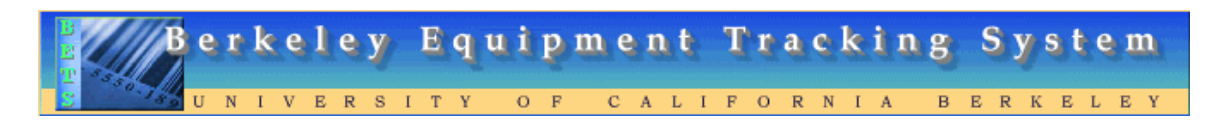

### **BETS Login**

| I                                                   | CalNet                                                                                                    |
|-----------------------------------------------------|----------------------------------------------------------------------------------------------------|
| Auth                                                | entication Web Server (AWS)                                                                                       |
| Please identify yourse                              | If with your <u>CalNet</u> ID to access the following application:                                                |
| Current CalNet ID:                                  |                                                                                                    |
| Passphrase:                                         |                                                                                                    |
| The CalNet passphrase :<br>appropriate and that Cap | s <i>case sensitive</i> , so make sure to use correct capitalization when<br>os Lock is not set on your keyboard. |
| Authenticate                                        |                                                                                                    |

CalNet gateway allows user to log into BETS using CalNet ID and Passphrase.

Contact your departmental CalNet Deputy to establish CalNet ID and Passphrase if you don't have one.

| Berkeley Equipment Tracking System                                                      |
|-----------------------------------------------------------------------------------------|
| UNIVERSITY OF CALIFORNIA BERKELEY                                                       |
| Welcome Screen                                                                          |
|                                                                                         |
| Welcome Mary,                                                                           |
| Today is June-22-2007.                                                                  |
|                                                                                         |
| <ul> <li>To explore BETS user interface, use navigation and search controls.</li> </ul> |
| <ul> <li>To ask us a question, click <u>Contact Us</u>.</li> </ul>                      |
| <ul> <li>To get online support, click <u>Help</u>.</li> </ul>                           |
| <ul> <li>To close BETS session, click Logout.</li> </ul>                                |
| System Information:                                                                     |

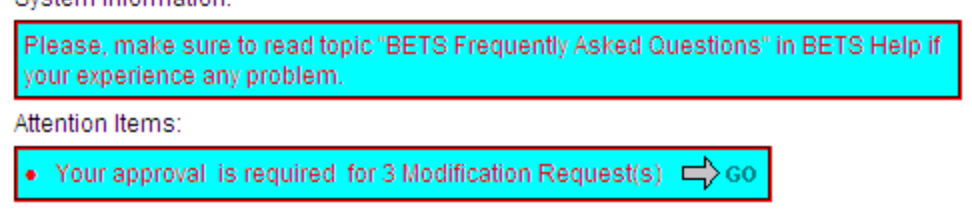

From the Welcome User Screen you may:

- Contact Us: to ask a question or report a technical problem. Contact us at <u>betshelp@berkeley.edu</u>
- Help: to look up a specific topic in online help feature
- Logout: to close BETS session

This screen provides the user with:

- **System Information:** announcements from Equipment Management regarding training, system enhancements, etc.
- Attention Items: notifies the Equipment Custodian that Equipment Inventory Modification Requests (EIMR) are in the following status: Approval Pending, Process Pending or Rejected. Notifies Contact person when EIMR's are Approval Pending or Denied by Equipment Custodian. To access EIMR Status screen click GO.

# Berkeley Equipment Tracking System

# **Equipment Inventory Modification Request (EIMR) Status**

This session provides instructions on how to view the status of an EIMR using Selection Criteria for a specified date range.

The screen consists of two parts; EIMR Search and EIMR Search Result.

The system sets the Category default at All EIMR's and the EIMR Standing at Approval Pending.

The default may be changed based on selections from pull down menu.

By the end of this session, you will be able to:

- Review EIMR's submitted by Category within a specified date range
- Review the Standing of EIMR's within a specified date range
- Select individual or all EIMR's for action
- Approve or Delete EIMR this option is available to the Equipment Custodian only
- Deny EIMR this option is available to the Equipment Custodian only

To view the status of an EIMR – From the main menu under Tools, select EIMR Status.

| Tools 🗾 👻 Setting | js 🚽 New Non-Inv Item   | Logout Cor       | ntact Us   Help |
|-------------------|-------------------------|------------------|-----------------|
| EIMR Status       |                         |                  |                 |
| Unit Accounts     |                         |                  |                 |
| Item Locator      |                         |                  | _               |
| Custom All EIMR's | Status 🗛                | proval Pending 📐 | *               |
| Submitted 3 💌 / 1 | 🗸 / 2007 🗸 - 6 🗸 / 22 🗸 | / 2007 💌         | GO              |
| Property #        |                         |                  |                 |

### EIMR Search for Approval Pending

EIMR Search provides flexible search tools based on the following selections:

EIMR Status

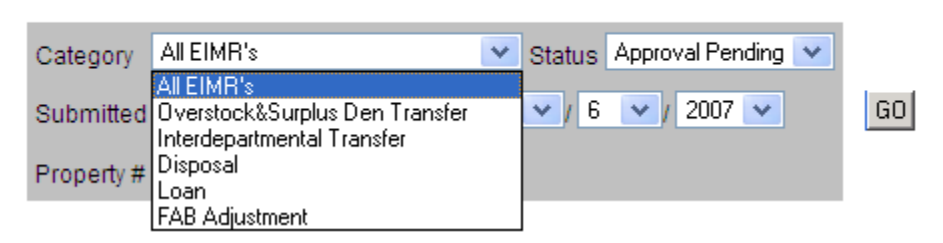

 <u>EIMR Category</u>: All EIMR's Overstock & Surplus Den Transfer Disposal Loan FAB Adjustment

EIMR Status

| Category All EIMR's Status Approval Pending<br>Submitted 3 V / 1 V / 2007 V - 6 V / 6 Process Pending<br>Property # | GO |
|----------------------------------------------------------------------------------------------------|----|
| • <u>EIMR Status</u> :<br>Approval Pending<br>Process Pending<br>Processed<br>Rejected<br>Denied                    |    |
| Submitted 3 • / 1 • / 2007 • - 6 • / 6 • / 2007 •                                                                   | GO |
| • Date range EIMR's were submitted                                                                                  |    |

• Property number of specific item

### EIMR Search Results

EIMR Search Result displays records found and the following fields for each EIMR:

- Property Number click on the property number to display Asset details screen
- Custody Code
- EIMR Category
- Date Submitted
- Submitted by user name
- EIMR Number-system generated, will display only on EIMR's processed by Equipment Management
- Processed-will display date only on EIMR's processed by Equipment Management

Depending on EIMR Status and User Access Type, the following actions are available on selected EIMR's:

- Approve EIMR Executed by Equipment Custodian to approve EIMR's submitted by a Department Contact before it is processed by Equipment Management
- Delete EIMR Executed by Equipment Custodian or Department Contact to deleted EIMR before it is approved or processed
- Deny EIMR Executed by Equipment Custodian to deny EIMR submitted by Contact a note (comment) is
   <u>required</u> to be completed for this action the deny EIMR button is not displayed when a Contact person is
   viewing this screen

### Access Type is based on security level assigned to user

EIMR Status is the current status of submitted EIMR:

- Approval Pending EIMR submitted by Contact requires Equipment Custodian approval
- Process Pending EIMR submitted or approved by Equipment Custodian requires- processing by Equipment Management
- Processed EIMR processed by Equipment Management
- Denied EIMR submitted by Contact and denied by Equipment Custodian
- Rejected EIMR submitted or approved by Equipment Custodian and rejected by Equipment Management

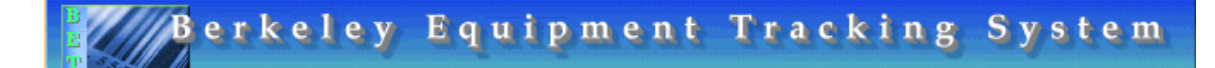

### **Printing the Equipment Inventory Modification Request-EIMR**

This section provides the user with instructions on how to print an EIMR using EIMR Status screen (refer to EIMR Status section)

The EIMR number is system generated once Equipment Management processes the EIMR.

Print Selected EIMRs

# Note: This copy is for your records only. Do not send this copy to Equipment Management or Cal Overstock & Surplus Den.

EIMR Status

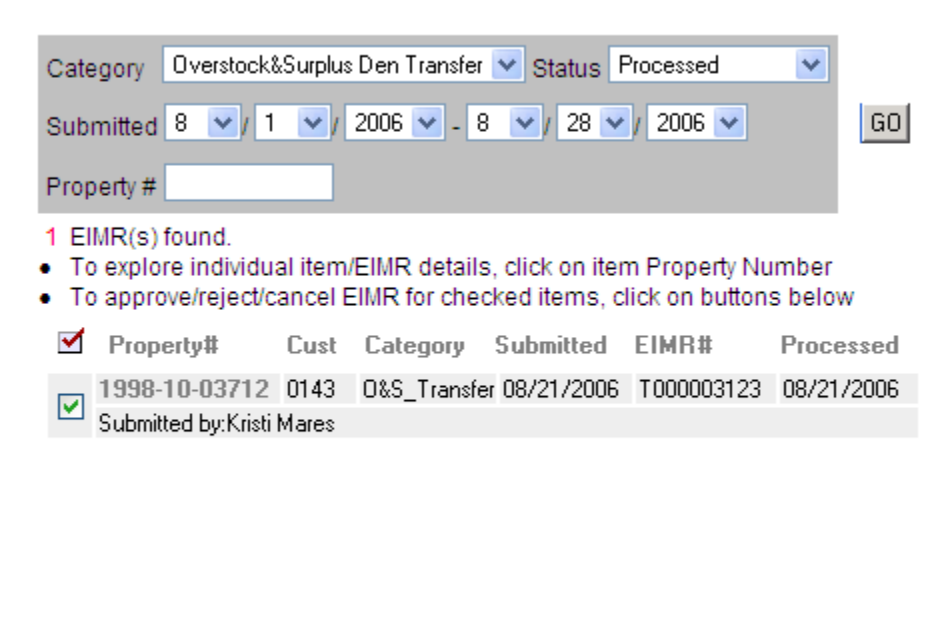

To print the EIMR:

Select All

- Select **Processed** from the EIMR Standing menu
- Specify the date range EIMR's were submitted.
- Check box next to property number

Unselect All

• Click on Print Selected EIMR's

# The Print EIMR option provides a paper copy of selected EIMR's

| Berkeley Equipment Tracking System June 6, 2007                                                                                                    |                          |            |                 |                   |            |
|----------------------------------------------------------------------------------------------------|--------------------------|------------|-----------------|-------------------|------------|
|                                                                                                    | Equipment Inventor       | y Modifica | tion Request(E  | IMR)              |            |
|                                                                                                    |                          |            |                 | EIMR N            | D000044563 |
| EIMR Type                                                                                                    | Disposal                 |            |                 | Date              | 10/03/2006 |
| Submitter                                                                                                    | Mary Laverty             | Phone 2-20 | 068 EMail       | mlaverty@berkeley | .edu       |
| Property No                                                                                                    | 2006-10-00612            | Ref(PO) No | 000000001       |                   |            |
| Custody Code                                                                                                    | 9906                     | Department | Ucop-Yearend Ca | pitalization      |            |
| Building No                                                                                                    | 9001                     | Building   | Offcampus       |                   |            |
| Room No                                                                                                    | NONE                     | Value      | \$1,298,571.59  |                   |            |
| Serial No                                                                                                    | NONE                     | PI/User    |                 |                   |            |
| Description                                                                                                    | Low value equip/ucop rec | luired     |                 |                   |            |
| N 101                                                                                                    |                          |            |                 |                   |            |
| Disposal Code                                                                                                    | 29 Description Miscel    | laneous    |                 |                   |            |
| Comment/Note<br>reverse the \$1,298,571.59 for location 1 and \$6,036.08 for location j for property numbers 20061000612 and<br>20061000613 recorded in bets per op's confirmation |                          |            |                 |                   |            |

The EIMR may be viewed on screen or you have the option to print a hard copy for your records.

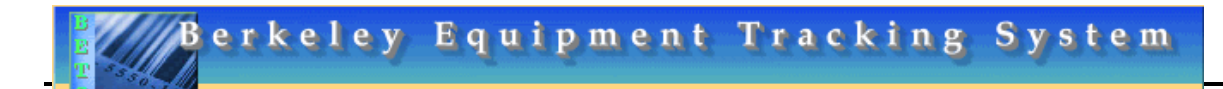

This section provides instructions on how to:

- Conduct global changes to assets
- Submit global EIMR's
- Create Custom Download

The Equipment Custodian is assigned global access during account set up by Equipment Management. The Equipment Custodian assigns global action access to other users in the department during account setup.

- Global actions may include asset updates or EIMR requests.
- A pull down menu provides global action types.
- Use the Item Search Screen to locate all items for global action.

To process Global Action:

- Check box next to property number to select individual items or check Select All to process global action on all items
- Select type of global action from pull down menu
- To run selected global action for check items, click GO

Item Search

Search has found 2 Item(s).

- To explore individual item, click on item Property Number
- To run selected Global Action for checked items, click on GO

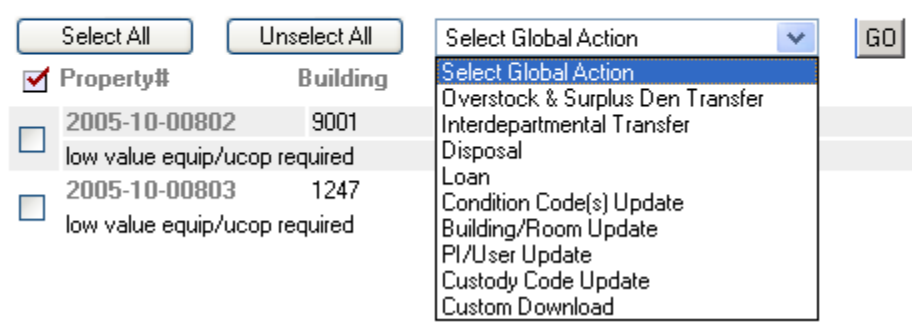

### **Global Action – Building**

To change the building and room number for selected assets:

• Check box next to property number to select individual items or check Select All to process global action on all items.

- Select Building/Room Update under select global action, click GO.
- Click on item property number to view details of individual item(s)

Item Search

Search has found 2 Item(s).

- · To explore individual item, click on item Property Number
- · To run selected Global Action for checked items, click on GO

| S        | elect All Unsele | et All   | Building/Room | Update | <b>G</b> 0   |
|----------|------------------|----------|---------------|--------|--------------|
| ✓        | Property#        | Building | Room          | Cust F | PI/User Name |
|          | 2002-10-02909    | 1247     | 178           | 0299   | Staff        |
|          | projector        |          |               |        | 7kw13801879  |
|          | 2002-10-03907    | 1247     | 180           | 0344   | Pm Staff     |
| <b>~</b> | copier           |          |               |        | cra297388    |

**Global Action** 

- 1. Select Building Name/Building Number
- 2. Enter Room Number
- 3. Click on Update button to run update for all items selected
- 4. Click on Cancel button to go back to the previous screen

| Building/Room U            | pdate(2 it | ems selected) |   |        |        |   |
|----------------------------|------------|---------------|---|--------|--------|---|
| Selected items             | Building   | , ———         |   |        |        |   |
| 20021002909<br>20021003907 | Name       | Barrows       | ~ | Number | 1761   | ~ |
|                            | Room       | 150           |   |        |        |   |
|                            |            |               | 0 | ancel  | Update | ] |

The Selected Items column shows the property numbers requested for global action building change.

To update building name or number:

- Use pull down Building to select new building by name or number
- Click on building number if the building number is not known.
- Enter the first digit of the building number or first letter of the building name to move quickly through selections.
- Enter room number (must be valid room number)
- Click on Update button to run update for all items selected
- Click on Cancel button to go back to previous screen

### **Custom Download**

The custom download provides a report of items based on selection criteria and fields selected. Property numbers selected during Item Search will display on the Item Search screen.

- Check each property number to include in custom download or click Select All.
- Select Custom Download from Select Global Action pull down menu.
- Click on **Go** to start process for selected items.

### **Global Action**

- 1. Provide field selection for custom download
- 2. Click on Create button to create comma delimited ASCII file
- 3. Click on Cancel button to go back to the previous screen

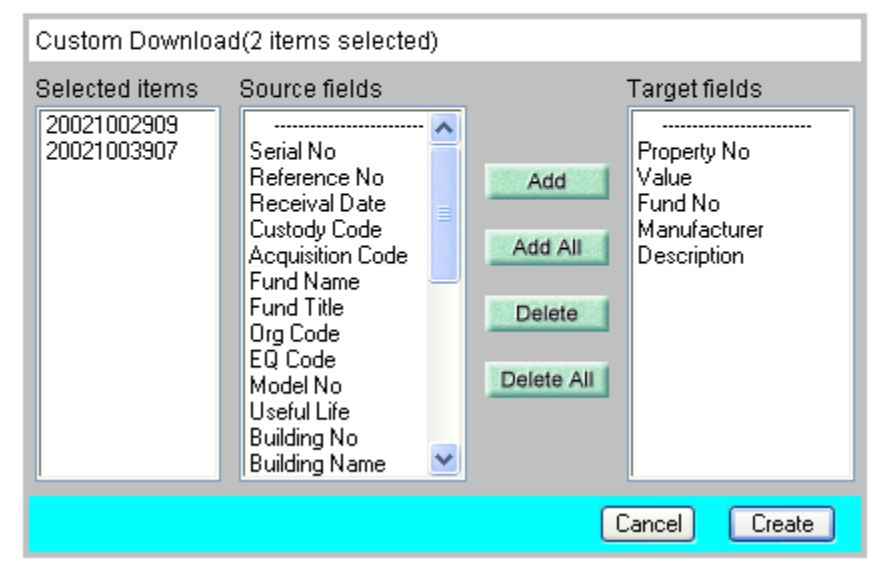

To create custom download for property numbers listed under Selected Items:

- Choose field listed under **Source fields**
- Click Add to move Source fields to Target fields
- Click Create to create comma delimited ASCII file to be used in Excel or other software
- Click on **Cance**l button to go back to the previous screen.

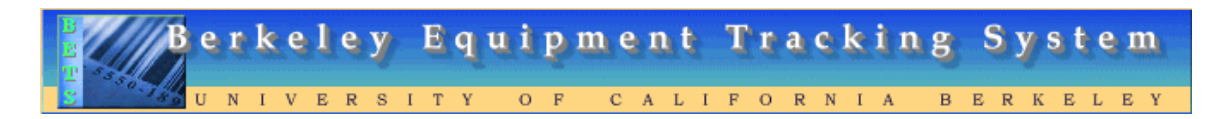

### **Tool Bar - Tools**

This section provides instructions on how to use the Unit Accounts screen listed under the Tools menu.

The Equipment Custodian is responsible for managing individual user accounts for their department.

#### **Unit Accounts** Tools Settings New Non-Inv Item Help Logout Contact Us Unit Accounts To view/modify individual user account, click on user name To create new/delete existing user account use buttons below Name Туре Scope Phone EMail Unit 📆 Kate Benn 510-642-3293 All Items চন Contact Unit 📆 Kathy Allen All Items 510-643-8233 Contact Unit Roesia Gerstein All Items 510-642-5255 চ্ব Contact

Create New Account

The following fields are displayed for every user account:

- User Name (link to User Account details page)
- Access Type (Contact/Inquiry)
- Access Scope (All Items/Inventorial Items/Non Inventorial Items/Disabled)
- Phone
- Email
- X (click X to delete user)

To create a new user account, click on Create New Account button on Unit Accounts screen.

| New User Account        |              | Print   Contact Us   Help   |
|-------------------------|--------------|-----------------------------|
| Profile                 |              |                             |
| First Name              | Last Name    |                             |
| UCID                    |              |                             |
| Phone                   | EMail        |                             |
| Fax                     | Mail Stop    | Code                        |
| Options                 |              |                             |
| Access Type Contact 💌   | Access Scope | Non Inventorial Items 💌     |
| Off 💌 Global EIMR(s)    |              | Off 💌 Global Update(s)      |
| Off 💌 Show Disposed Ite | ems          | On 💌 EMail Alert 🛛 Weekly 💌 |
| Confirmations           |              |                             |
| On 💌 Update Transactio  | on           | On Delete Transaction       |
| On 💌 Report Request     |              | On Global Transaction       |
|                         |              |                             |
|                         |              | Reset Save                  |

Populate required fields under **Profile** section with new account information.

Use the pull-down menus to assign Access Type and Access Scope.

Click on **Save** button to add new user to system.

Click on **Reset** button before you save to restore original information.

# **Update User Account**

| User Account |                  |              | Print C             | ontact Us   Help |
|--------------|------------------|--------------|---------------------|------------------|
| Profile      |                  |              |                     |                  |
| First Name   | Kathy            | Last Name    | Allen               |                  |
| UC ID        | 011111111        |              |                     |                  |
| Phone        | 510-643-8233     | EMail        | kathyr@berkeley.edu |                  |
| Fax          | 510-643-7717     | Mail Stop    | 6701 San Pablo Ave. | Code 5604        |
| Options —    |                  |              |                     |                  |
| Access Type  | e Contact 💌      | Access Scope | All Items           | ~                |
| Off 💌 Glol   | bal EIMR(s)      |              | Off 💌 Global Upd    | date(s)          |
| Off 💌 Sho    | w Disposed Iter  | ns           | On 💌 EMail Alert    | Weekly 🔽         |
| Confirmatio  | ns               |              |                     |                  |
| On 💌 Upr     | date Transactior | n            | On Delete Transa    | iction           |
| On 💌 Rep     | ort Request      |              | On Global Transa    | iction           |
|              |                  |              |                     |                  |
|              |                  |              | Reset               | Update           |

Update current user information.

Click Update button to save changes.

Click Reset button before you click Update to restore old values of fields.

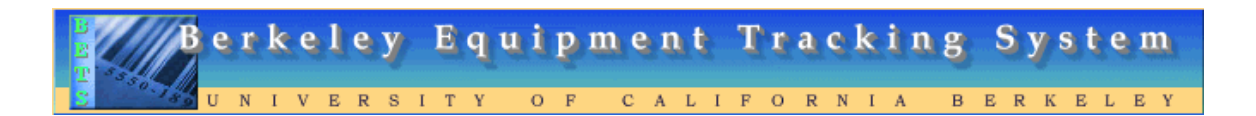

### **Tool Bar - Settings**

This section provides instructions on how to modify User Profile or System Options.

| Settings     | 🔻 Ne | w Non-Inv Item | Logout | Contact Us | Help |
|--------------|------|----------------|--------|------------|------|
| User Profile |      |                |        |            |      |
| System Optio | ons  |                |        |            |      |

To change User Profile, make selection from pull-down menu under Settings.

### **User Profile**

This screen displays fields initially populated during the setup of a new user on the Create New User Account Screen.

Information displayed on the lower portion of the User Profile screen may be modified.

| Tools        | <ul> <li>Settings</li> </ul> | 🛛 👻 🛛 New Non-Inv Iter | m Logout Contact | Us Help |
|--------------|------------------------------|------------------------|------------------|---------|
|              | User Profil                  | e                      |                  |         |
| User Profile | System Op                    | otions                 |                  |         |

- 1. Modify User Profile fields if necessary
- 2. Click on Update button to save modifications

| UC ID   | 010160756 | Name       | Mary Laverty          |       |           |
|---------|-----------|------------|-----------------------|-------|-----------|
|         |           | Access     | BETS Admin            |       |           |
| Unit    | FK        | Property M | anagement             |       |           |
| Custody | 0143 💌    | Excess & s | alvage                |       |           |
|         |           |            |                       |       |           |
| Phone   | 2-2068    | EMail      | mlaverty@berkeley.edu |       |           |
| Fax     | 3-7717    | Mail Stop  | 6701 San Pablo Ave    |       | Code 5604 |
|         |           |            |                       |       |           |
|         |           |            |                       | Reset | Update    |

Click **Update** button to save changes.

Click **Reset** button before you click Update to restore old values of fields.

### **System Options**

To modify System Options, make selection from pull-down menu under Settings.

This screen displays fields initially populated during the setup of a new user on the Create New User Account Screen.

Only fields with pull-down menus may be modified.

**User System Options** 

- 1. Modify User System Options fields if necessary
- 2. Click on Update button to save modifications

| UC ID 010160756             | Name Mary Laverty             |
|-----------------------------|-------------------------------|
| Options                     |                               |
| On Global EIMR Transactions | On Global Update Transactions |
| Off 💌 Show Disposed Items   | On 💌 EMail Alert 🛛 Weekly 💌   |
| Access Scope All Items      | Crystal Viewer ActiveX 💌      |
| Confirmations               | ActiveX<br>DHTML with Frames  |
| On 💌 Update Transaction     | On Delete Transaction         |
| On 💌 Report Request         | On Global Transaction         |
|                             | Reset Update                  |

### **Options:**

Email Alert is initially established during setup and is used to notify the Equipment Custodian when EIMR's or Equipment Loan transactions require attention.

Crystal Viewer client (ActiveX, DHTML with frames) is used to handle all reporting needs. Capabilities of client depend on user platform (PC, MAC) and web browser used.

Settings for Crystal Viewer client may be verified or changed.

### **Confirmations:**

Update Transaction – Receive a popup system confirmation when fields are updated. Report Request – Receive a popup system confirmation when a report is requested. Settings for Delete Transactions or Global Transaction cannot be modified.

Click the **Update** button to save changes.

Click the **Reset** button before you click Update to restore old values of fields.

# Berkeley Equipment Tracking System

### **Custom Categories**

This section provides instructions on how to use and manage Custom Categories.

By the end of this section, you will be able to:

- Manage (View/Create/Update/Delete) Custom Categories
- Assign item to Custom Category

### **New Custom Category**

| New Custom ( | Category    |            | Print | Contac | t Us | Help |
|--------------|-------------|------------|-------|--------|------|------|
|              | Category    |            |       |        |      |      |
|              | Туре        | Department |       |        |      |      |
|              | EQ Code     |            |       |        |      |      |
|              | Field Names |            |       |        |      |      |
|              | Field 1     |            |       |        |      |      |
|              | Field 2     |            |       |        |      |      |
|              | Field 3     |            |       |        |      |      |
|              | Field 4     |            |       |        |      |      |
|              | Field 5     |            |       |        |      |      |
|              | Field 6     |            |       |        |      |      |
|              | Field 7     |            |       |        |      |      |
|              | Field 8     |            |       |        |      |      |
|              | Field 9     |            |       |        |      |      |
|              | Field 10    |            |       |        |      |      |
|              |             |            | (     | Reset  | Sav  | e    |

The Equipment Custodian uses the **New Custom Category** screen to manage (view/modify/create/delete) custom item classifications. This screen provides departmental users with the ability to add up to 10 custom fields to any inventorial or non-inventorial item.

### Individual Custom Category

| Tools                | 👻 Settings                             | 🔹 👻 New Nor                        | i-Inv Item               | Logout                       | Conta     | ct Us | Help |
|----------------------|----------------------------------------|------------------------------------|--------------------------|------------------------------|-----------|-------|------|
| EIMF<br>Unit<br>Cust | R Status<br>Accounts<br>tom Categories |                                    |                          |                              | 1.        |       |      |
| • To c               | reate new/delete existi                | custom category<br>ng custom categ | , click on<br>jory use t | category IIr<br>outtons belo | ik<br>)W  |       |      |
|                      | Category                               |                                    | Туре                     |                              | EQCode    |       |      |
| $\bigtriangleup$     | Accelerometer                          |                                    | Departme                 | ent                          |           | ×     | ^    |
| $\diamond$           | Art                                    |                                    | System                   |                              | H5000     |       |      |
| $\diamond$           | Camera-Video                           |                                    | System                   |                              | H3223     |       |      |
| ۵                    | Chromatograph                          |                                    | System                   |                              | E7520     |       |      |
| $\diamond$           | Copier                                 |                                    | System                   |                              | H0822     |       |      |
| ۵                    | Drive                                  |                                    | System                   |                              | H0792     |       |      |
| $\diamond$           | Freezer                                |                                    | System                   |                              | E6655     |       |      |
| $\diamond$           | Laptop                                 |                                    | System                   |                              | H0780     |       |      |
| $\diamond$           | Microcomputer                          |                                    | System                   |                              | H0780     |       |      |
| 4                    | Microscope                             |                                    | System                   |                              | E6313     |       |      |
| $\diamond$           | Monitor                                |                                    | System                   |                              | H3455     |       | *    |
|                      |                                        |                                    | (                        | Create I                     | New Categ | jory  | )    |

Following fields are displayed for every Custom Category:

- Category Name
- Category Type (System/Department)
- EQ Code

There are two types of **Custom Categories**:

- System established by Equipment Management and used by all units.
- **Department** established by Equipment Custodian and may be used and modified only by department who created it.

To update an existing **Custom Category** – click on category name link on the **Custom Category** screen. Update required fields and click **Update**. Only **department type categories** may be updated/deleted.

### Example: New Custom Category set up for a Truck

| Custom Cat | egory       |               | Print Co | ntact Us 🔰 Help |
|------------|-------------|---------------|----------|-----------------|
| -          | Category    | Truck         |          |                 |
|            | Туре        | Department    |          |                 |
|            | EQ Code     | J3362         |          |                 |
|            | Field Names |               |          |                 |
|            | Field 1     | Handtruck     |          |                 |
|            | Field 2     | Pallets       |          |                 |
|            | Field 3     | Rack          |          |                 |
|            | Field 4     | Dolly         |          |                 |
|            | Field 5     | Palletjack    |          |                 |
|            | Field 6     | Radio-two way |          |                 |
|            | Field 7     | Toolbox       |          |                 |
|            | Field 8     | Battery       |          |                 |
|            | Field 9     |               |          |                 |
|            | Field 10    |               |          |                 |
|            |             |               | Reset    | Update          |

To Run a Report on Custom Category for Asset

| Equipment Reports                                                                                                    |   |
|----------------------------------------------------------------------------------------------------|---|
| Select Report                                                                                                    | * |
| Select Report<br>Disposal BET030c<br>Unit Summary BET040<br>On Loan BET050<br>Expired Use Life BET060<br>Exceptions BET500 |   |
| Details BET920<br>Custom Details BET930<br>Barcode BET030                                                                  |   |

Select Custom Details BET930 from Reports

# Equipment Custom Details Report (BET930)

**Equipment Custom Details Report (BET930)** 

- 1. Define report parameters
- 2. Click on Run button for report preview

| Scope    | All Equipment                                 |
|----------|-----------------------------------------------|
| Custody  | All 💉 All Managed Custody Codes               |
| Category | Truck (D)                                     |
|          | Truck (D)<br>Microcomputer (S)<br>Printer (S) |

Report lists Property number with Asset details and Custom Categories

|                                  |                        | Equipment (       | Custom Details ( | BET930)    |
|----------------------------------|------------------------|-------------------|------------------|------------|
| Category Truck                   |                        | Custody Code 0299 | Department       |            |
| Property No                      | Serial No              | Building/Room     | Value            | Descriptio |
| 1987-10-92595<br>DVII.ser Name : | h3hva04417             | /0187             | \$17,334.00      | truck, cab |
| Handtruck : 2-C                  | apri 580, SN 12508, \$ | \$2,000           |                  | F 010/1000 |
| Pallets : 8-Jacks                | on, wood, No s/n, \$1  | ,000,             |                  |            |
| Rack: 10-Harma                   | an 300, \$500.00       |                   |                  |            |

## Printing a Custom Category report of specific property number using Excel

Item Search

Search has found 1 Item(s).

- To explore individual item, click on item Property Number
- To run selected Global Action for checked items, click on GO

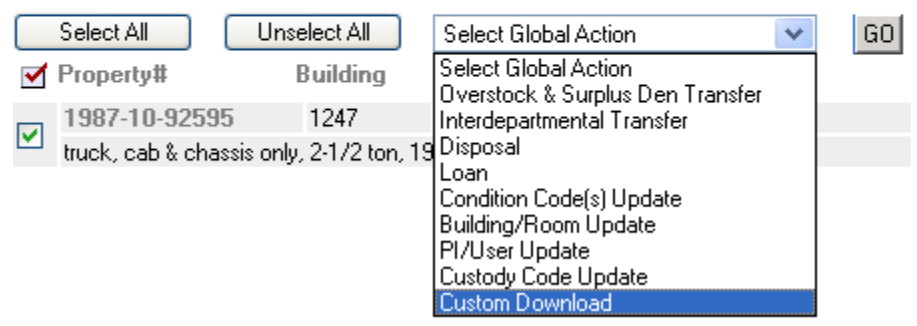

Select property number and click on Custom Download from Select Global Action pull down menu and click GO.

**Global Action** 

- 1. Provide field selection for custom download
- 2. Click on Create button to create comma delimited ASCII file
- 3. Click on Cancel button to go back to the previous screen

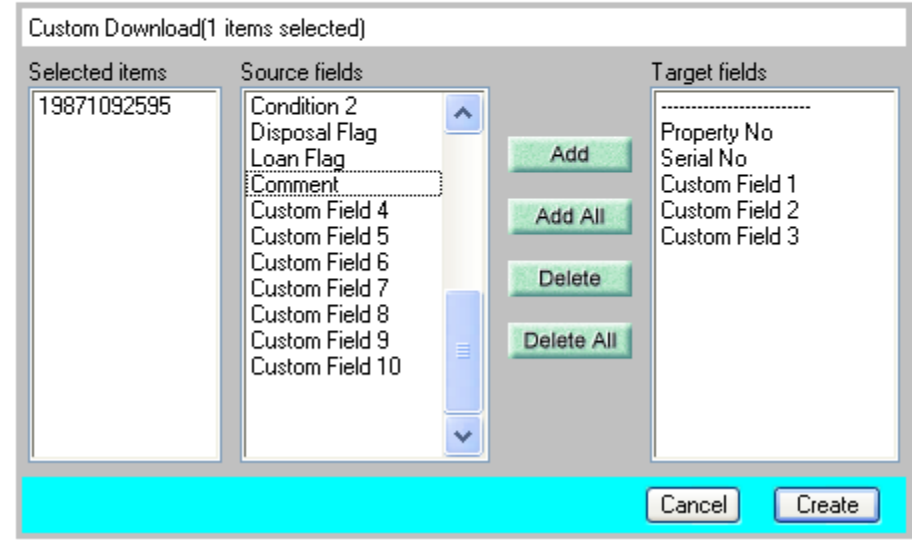

Double click on Source field choices to move them to Target fields Click on Create when all choices have been made. This will create a comma delimited ASCII file.

**Global Action** 

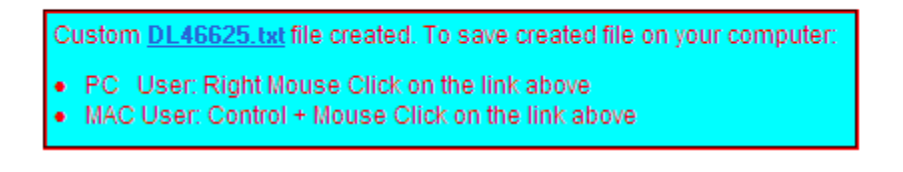

### PC User: Right Mouse Click on the link MAC User: Control + Mouse Click on the link

**Global Action** 

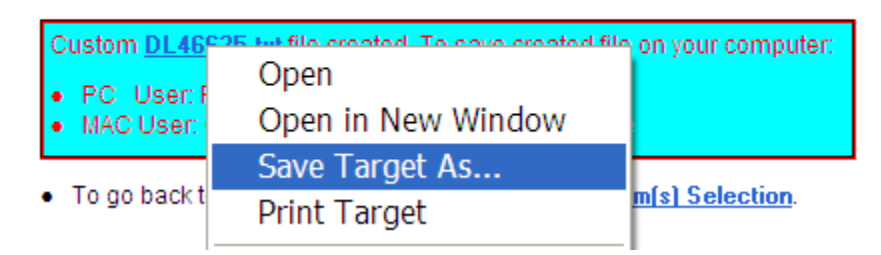

Select Save Target As to save file

Open Excel and select All Files (\*.\*)

| Files of type: | All Files (*.*) | ~ |  |
|----------------|-----------------|---|--|
|                |                 |   |  |

| Original data type         Choose the file type that best describes your data:         Opelimited       - Characters such as commas or tabs separate each field.         Fixed width       - Fields are aligned in columns with spaces between each field. |  |  |  |  |  |
|----------------------------------------------------------------------------------------------------|--|--|--|--|--|
| Start import at row:     1     File origin:     437 : OEM United States                                                                                                    |  |  |  |  |  |
| Preview of file \\campus.berkeley.edu\cois\Users\Marchant-Users\mlave\DL46625.txt.    Property No, Serial No, Custom Field 1, Custom Field 2, Custom Fiel                                                                                                  |  |  |  |  |  |
|                                                                                                    |  |  |  |  |  |
| Cancel < Back <u>N</u> ext > <u>F</u> inish                                                                                                    |  |  |  |  |  |

Select Delimited and click Next

| This screen lets you set the delimiters your data contains. You can see<br>how your text is affected in the preview below. |   |  |  |  |  |
|----------------------------------------------------------------------------------------------------|---|--|--|--|--|
| Delimiters         Image: Tab         Space         Other:         Image: Tab         Text gualifier:                      |   |  |  |  |  |
| Data preview                                                                                                    |   |  |  |  |  |
| Property No Serial No Custom Field 1 Custom Field<br>19871092595 H3HVA04417 2-Capri 580, SN12508, \$2,000 8-Jackson, wo    |   |  |  |  |  |
|                                                                                                    |   |  |  |  |  |
| Cancel < <u>B</u> ack <u>N</u> ext > <u>F</u> inish                                                                        | 1 |  |  |  |  |

Click on Comma and click Next

| This screen lets you select each column and set the Data Format.                                      | Column data format<br>ⓒ <u>G</u> eneral |
|----------------------------------------------------------------------------------------------------|-----------------------------------------|
| 'General' converts numeric values to numbers, date values to dates, and all remaining values to text. | O Text<br>O Date: MDY ▼                 |
| Advanced                                                                                              | O Do not import column (skip)           |
| -Data <u>p</u> review                                                                                 |                                         |
| General General General                                                                               | General                                 |
| Property No Serial No Custom Field 1                                                                  | Custom Field : 🔨                        |
| 19871092595 H3HVA04417 2-Capri 580, S                                                                 | N12508, \$2,000 8-Jackson, wo           |
|                                                                                                    |                                         |
|                                                                                                    | ~                                       |
|                                                                                                    |                                         |
| Cancel                                                                                                | < <u>B</u> ack Next > Finish            |

Click on Finish to view Excel file

### Non-Inventorial Asset

The acquisition threshold for inventorial equipment is \$5,000. Items acquired for less than \$5,000 are not tracked in the Inventorial module of BETS, but may be tracked using the Non-Inventorial module.

Items under \$5,000 previously recorded in BETS were moved to the non-inventorial module.

New purchases of non-inventorial items may be added to this module and disposed of through the Cal Overstock & Surplus Den by submitting an EIMR.

To create a new Non-Inventorial item, click on New Non-Inv Item on the Tool Bar.

Tools 👻 Settings 👻 New Non-Inv Item | Logout | Contact Us

The following fields are required:

- **Prop No** Property number consists of year of purchase, two-character Unit code and five sequential systems generated numbers. (e.g., 2004-FK-00001)
- Value Value of item from purchase document.
- Model No Manufacturer's Model number.
- **Manufacturer** –Manufacturer's Name.
- **Description** Description of item.

| New Non-Inve    | entorial Item                                                   |                                                                                    |                              | Print      | Contact Us | Help |
|-----------------|-----------------------------------------------------------------|------------------------------------------------------------------------------------|------------------------------|------------|------------|------|
| Prop No         | 2006 💌 -FK->>>>>                                                | ×                                                                                  |                              |            |            |      |
| Ref No          |                                                                 | Rec Date                                                                           | 8 🔽 / 28                     | : 🔽 / 200  | 16 🔽       |      |
| Value           | \$0.00                                                          | Serial No                                                                          |                              |            |            |      |
| Custody         | 0299 💌 Property r                                               | management                                                                         |                              |            |            |      |
| Comp Of         |                                                                 | Building                                                                           | 1002 💌                       | Cleary     | *          |      |
| Room No         |                                                                 | PI/User                                                                            |                              |            |            |      |
| COA<br>Model No | Loc Account                                                     | Fund C                                                                             | )rg Pro                      | og Project | Flex       |      |
| Description     |                                                                 |                                                                                    |                              | U          | seful Life |      |
| Comment         | Microsoft Interne                                               | et Explore                                                                         |                              |            |            |      |
|                 | Please con<br>Item Value<br>Model No<br>Manufacti<br>Descriptio | rrect followin<br>e format is in<br>is required<br>urer is requir<br>n is required | g error(s):<br>correct<br>ed | F          | Reset Sav  | e    |
|                 |                                                                 |                                                                                    |                              |            |            |      |

An error flag will appear if required fields are not completed.

Additional fields **not required** by the system to create item, but beneficial for tracking purposes:

- **Ref Number** Reference Number refers to document used to purchase item. (e.g., purchase order, TSE order)
- **Rec Date** Default is current date. Department receives use full down date menu to select date item.
- Serial No Manufacturer's serial number on item.
- **Custody** Select Custody Code from pull down menu.
- **Department** Department name associated with selected Custody Code.
- **Comp Of** Property number of component used with this item.
- **Building** Select Building Number and Name from pull down menu.
- **Room No** Enter room location of equipment.
- COA Enter Chart of Accounts information from purchase document.
- Useful Life Useful Life is located on the Equipment Management website.
- **Comment** Enter comments if needed.

Click **Save** to add new **Non-Inventorial** item to records. Click Reset button before you click Update to restore old values.

Non-Inventorial items may be included in search on Item Search screen.

### Non-Inventorial items added to BETS by Equipment Management

• Items costing less than \$5,000 with an expended useful life were moved from the department's **Inventorial** module to the **Non-Inventorial** module.

| Ite           | m Search                                                       |                                                          |                             |                    |              |      |    |
|---------------|----------------------------------------------------------------|----------------------------------------------------------|-----------------------------|--------------------|--------------|------|----|
| Sea<br>•<br>• | arch has found 12<br>To explore individu<br>To run selected Gl | : Item(s).<br>Ial item, click on i<br>obal Action for ch | tem Propert<br>lecked items | y Numl<br>s, click | ber<br>on GO |      |    |
|               | Select All                                                     | Unselect All                                             | Select Globa                | al Action          |              | *    | GO |
| ≤             | Property#                                                      | Building                                                 | Room                        | Cust               | PI/User N    | lame |    |
|               | 2004-FK-00002                                                  | 1247                                                     | 0218                        | 0299               | Laverty      |      |    |
|               | microcomputer                                                  |                                                          |                             |                    | kolk3ky      |      |    |
|               | 2004-FK-00003                                                  | 1247                                                     | 0218                        | 0299               | Crawford     |      |    |
|               | microcomputer                                                  |                                                          |                             |                    | kclh3nl      |      |    |
|               | 2004-FK-00004                                                  | 1247                                                     | 0187a                       | 0299               | Anglim       |      |    |
|               | microcomputer                                                  |                                                          |                             |                    | kele4bf      |      |    |
|               |                                                                |                                                          |                             |                    |              |      |    |

### **Transfer and Disposal of Non-Inventorial Items**

- Disposal of all Non-inventorial items through Cal Overstock & Surplus Den requires that you submit an EIMR for pickup of the items.
- Use one of the Disposal codes listed on the EIMR pull down menu for items dismantled or junked internally within your department.
- EIMR's submitted for Transfer of Non-inventorial items are not processed by Equipment Management. These transactions are processed directly by Cal Overstock & Surplus Den.

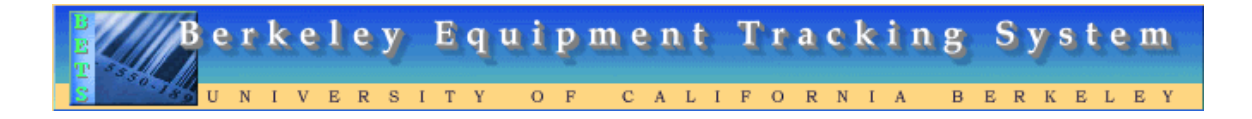

### *Item Locator-Search Entire Database by UC Property Number*

This feature will allow the user to search BETS by UC Property Number for equipment not assigned to their Custody Code.

From the Main Toolbar select the Tools pull down Menu and choose Item Locator

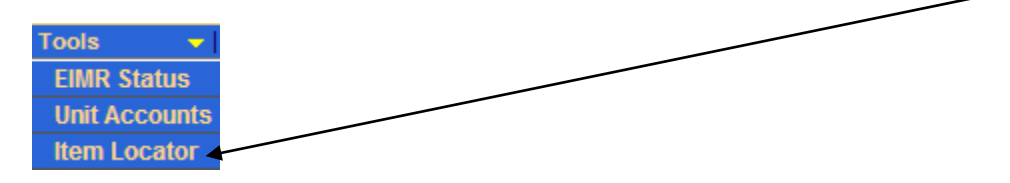

Enter the UC Property Number of the item you are trying to locate and click GO

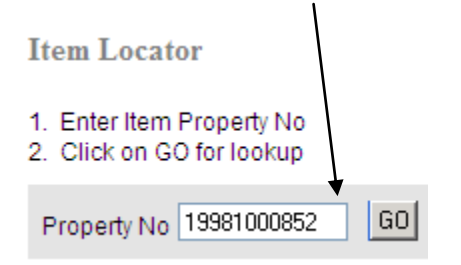

### Information associated with the UC Property Number will be displayed on the screen.

| Property No | 1998-10-00852        |
|-------------|----------------------|
| Status      | Active               |
| Description | Truck, cab & chassis |
| Department  | Property Management  |
| Custodian   | Kristi Mares         |
| EMail       | kristim@berkeley.edu |
| Phone       | (510) 642-5374       |

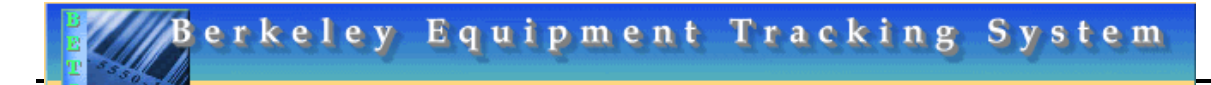

### **Reports**

Reports are listed under the Equipment Reports pull down menu.

Parameters may be defined on all reports based on report selected.

| Equipment Reports                                                                                                    |
|----------------------------------------------------------------------------------------------------|
| Select Report 🛛 💌                                                                                                    |
| Select Report<br>Disposal BET030c<br>Unit Summary BET040<br>On Loan BET050<br>Expired Use Life BET060<br>Exceptions BET500 |
| Details BET920<br>Custom Details BET930                                                                                    |
| Barcode BET030                                                                                                    |

To print, save or preview a report:
From pull down menu select report
Define parameters of report
Click on Pun button

• Click on Run button

To Produce BET920 Annual Equipment Details Report select custody code from pull down menu.

Default is set at **All Managed Custody Codes**, if a department has more than one custody code use pull down menu to select specific custody code for report.

Equipment Details Report (BET920)

- 1. Define report parameters
- 2. Click on Run button for report preview

| Report Scope    | All Equipment 🛛 💌               |  |
|-----------------|---------------------------------|--|
| Custody Code(s) | All 🔽 All Managed Custody Codes |  |
| Title Vests     | 0143 V<br>0299 0<br>0344 V      |  |
|                 | Run                             |  |

### **Define Report Parameters**

- All Equipment-lists all equipment assigned to the specific custody code.
- Inventorial-lists items over \$5,000 and items less than \$5,000 with remaining useful life
- **Physical Inventory-** provides a list of equipment that departments must verify during the biennial physical inventory of their departments' equipment.
- Non-inventorial-lists non inventorial items with an acquisition value less than \$5,000. (These items were initially inventorial and were moved from the inventorial module when the equipment threshold changed to \$5,000). Departments may also create non-inventorial assets for new purchases under \$5,000.

**Equipment Details Report (BET920)** 

#### 1. Define report parameters

2. Click on Run button for report preview

| Scope       | All Equipment                         |  |
|-------------|---------------------------------------|--|
| Custody     | All Equipment<br>Inventorial          |  |
| PI/User     | Physical Inventory<br>Non-Inventorial |  |
| Title Vests | All                                   |  |
|             |                                       |  |
|             | Run                                   |  |

Reports may be produced according to ownership by selecting a Title Vests option.

| Title Vests | All      | * |     |
|-------------|----------|---|-----|
|             | All      |   |     |
|             | UC       |   |     |
|             | Non UC   |   |     |
|             | Borrowed |   | Run |

- All-report will list all equipment under selected custody code.
- UC-report will list equipment where title is vested in UC.
- Non-UC-report will list equipment where title is vested in the federal government.
- Borrowed-report will list equipment on loan to UC from a non-UC entity.

# **Printing Barcode Property Tags**

Barcode Tags may be printed for non-inventorial items.

- The standard Avery 2.625 x 1 label may be used for printing adhesive tags.
- Set printing option **Page Scaling** to **None** if using Avery labels.
- Be sure that printed Barcode labels are readable by scanner.

### > Note: Equipment Management is responsible for printing barcode tags for inventorial equipment.

To print barcode tags select **Barcode BET30B** from the **Reports** pull down menu

| Equipment Reports                                                                                                    |    |
|----------------------------------------------------------------------------------------------------|----|
| Select Report                                                                                                    | Υ. |
| Select Report<br>Disposal BET030c<br>Unit Summary BET040<br>On Loan BET050<br>Expired Use Life BET060<br>Exceptions BET500<br>Details BET920<br>Custom Details BET930 |    |

### The Custody Code default is set at All Managed Custody Codes.

Select from pull down menu to select specific code, if you have multiple Custody Codes.

| Custody     | All                  | * | All Managed Custody Codes |
|-------------|----------------------|---|---------------------------|
| Prop Range  | All<br>0298<br>0299  |   |                           |
| O Prop No's | 0344<br>0780<br>9906 |   |                           |
|             | 9907                 |   | Run                       |

Equipment Barcode Report (BET030)

- 1. Define report parameters
- 2. Click on Run button for report preview

| Custody     | All 💽 All Managed Custody Codes |
|-------------|---------------------------------|
| Prop Range  | 20011001777 - 20011001780       |
| O Prop No's |                                 |
|             | Run                             |

To print barcode tags for a specific range of property numbers, select **Prop Range** and enter a sequential range of property numbers.

| Custody      | All 🔽 All Managed Custody Codes       |
|--------------|---------------------------------------|
| O Prop Range | • • • • • • • • • • • • • • • • • • • |
| Prop No's    | 20011001777                           |
|              | Run                                   |

To print barcode tags for individual property numbers, select **Prop No's** and enter one property number or enter multiple numbers, separated by comma delimeter.

After you click **Run** the following message will appear. Click **OK** 

| 2 | You are about to run Asset Barcode(BET030) report. Continue? |
|---|--------------------------------------------------------------|
|   | OK Cancel                                                    |

The barcode tag will print onto the Avery label.

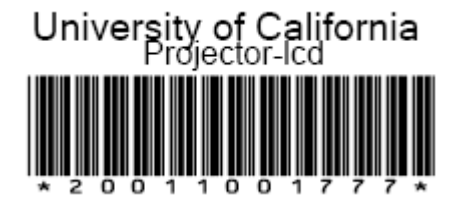